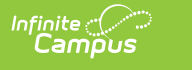

## **Resolution Length Calculation Tool** (Kentucky)

Last Modified on 03/11/2024 8:45 am CDT

Tool Rights | Generate the Report | Understand Report Results

**Classic Path:** *KY State Reporting > Resolution Length Calculation Tool* 

Search Terms: Resolution Length Calculation Tool

The Resolution Length Calculation Tool allows you to manually recalculate the Duration in School Days value for all resolutions impacted by a change in the calendar after the resolution was created. This tool also generates a report detailing all Duration in School Days values modified during the recalculation.

| Resolution Length Calculation Tool ☆         Reporting > KY State Reporting > Resolution Length Calculation Tool                                                                                                    |                                                                                                    |  |  |
|----------------------------------------------------------------------------------------------------|----------------------------------------------------------------------------------------------------|--|--|
| Resolution Length Calculation Tool                                                                                                    |                                                                                                    |  |  |
| The Resolution Length Calculation Tool is available to recalculate the Duration in School Days for resolutions impacted by a change in the calendar after the resolution was created. This tool should be run every time a calendar day is shortened or cancelled due to a weather or unforeseen event.<br>After the tool is run a report is returned listing all resolutions that were updated with their original Duration in School Days and                                                                                                    |                                                                                                    |  |  |
|                                                                                                    |                                                                                                    |  |  |
|                                                                                                    | Select Calendars                                                                                                    |  |  |
|                                                                                                    | Which calendar(s) would you like to include<br>in the report?                                                                                   |  |  |
| Calculation Tool Options                                                                                                    | active year                                                                                                    |  |  |
| Relation Deter                                                                                                    | O list by school                                                                                                    |  |  |
| Select Dates                                                                                                    | ◯ list by year                                                                                                    |  |  |
| Resolutions which overlap the selected date(s) will have the Duration in<br>School Days field recalculated.                                                                                                    | 20-21                                                                                                    |  |  |
| Date Range 01/13/2021 = - 01/13/2021 =                                                                                                    | 20-21 Ackerly<br>20-21 Ahrens Educational Resou<br>20-21 Alex R Kennedy Elementar<br>20-21 Atherton High<br>20-21 Atkinson Academy              |  |  |
| Report Format Comma Separated (CSV) V                                                                                                    | 20-21 Auburndale Elementary<br>20-21 Audubon Traditional Elem<br>20-21 Ballard High<br>20-21 Barret Traditional Middl<br>20-21 Bates Elementary |  |  |
| Run Test Run Submit to Batch                                                                                                    | 20-21 Bellewood<br>20-21 Binet School<br>20-21 Blake Elementary<br>20-21 Bloom Elementary<br>CTRL-click or SHIFT-click to select multiple       |  |  |
| Refresh       Show top       50 <ul> <li>tasks submitted between</li> <li>01/06/2021</li> <li>and</li> <li>Batch Queue List</li> <li>Queued Time</li> <li>Report Title</li> <li>Sta</li> <li>Sta</li> <li>Sta</li> <li>Sta</li> <li>Sta</li> <li>Report Title</li> <li>Sta</li> <li>Sta</li></ul> | tus Download                                                                                                    |  |  |

Image 1: Resolution Length Calculation Tool Editor

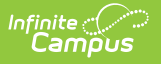

## **Tool Rights**

**Path:** System Administration > User Security > Users > Tool Rights > KY State Reporting > Resolution Calculation Tool

**New Look of Campus Path:** User Management > User Accounts > Tool Rights > Reporting > KY State Reporting > Resolution Calculation Tool

| Read                                                        | Write                                                          | Add                                                         | Delete                                                      |
|-------------------------------------------------------------|----------------------------------------------------------------|-------------------------------------------------------------|-------------------------------------------------------------|
| User can run<br>calculations and view<br>the results report | User can run<br>calculations and<br>view the results<br>report | User can run<br>calculations and view<br>the results report | User can run calculations<br>and view the results<br>report |

## **Generate the Report**

To generate the report:

- 1. Enter the **Date Range**. Only resolutions which overlap the selected date range will have the Duration in School Days field recalculated.
- 2. Select a Report Format.
- 3. Select which **Calendars** will have Duration in School Days field data recalculated.
- 4. Click **Run Test**. This will run a test and generate a report of all Duration in School Days data that will be recalculated.
- 5. After reviewing the test run, select how the report will be generated:

| Run    | Immediately initiates recalculation of the Duration in School Days field for all<br>behavior resolutions within the Calendar and Date Range selected and<br>generates the report in the designated format. |
|--------|----------------------------------------------------------------------------------------------------|
| Submit | The report is sent to the batch queue where it will generate at a scheduled time.                                                                                                    |
| to     | To avoid any system performance issues, use this option when a large amount                                                                                                    |
| Batch  | of data will be changed.                                                                                                    |

| Resolutio        | n Length Cal        | culation Result | s Records:69 | 28                                  |                  |             |                                  |                  |                          |                     |                          |                          |                        |                        |                                           |                                          |
|------------------|---------------------|-----------------|--------------|-------------------------------------|------------------|-------------|----------------------------------|------------------|--------------------------|---------------------|--------------------------|--------------------------|------------------------|------------------------|-------------------------------------------|------------------------------------------|
| School           | State<br>Student ID | Last Name       | First Name   | Incident Title                      | Incident<br>Date | Event<br>ID | Behavior Type                    | Resolution<br>ID | Resolution<br>State Code | Resolution<br>Type  | Resolution<br>Start Date | Resolution<br>Start Time | Resolution<br>End Date | Resolution<br>End Time | Previous<br>Duration<br>in School<br>Days | Current<br>Duration<br>in School<br>Days |
| Atherton<br>High | 1234567890          | Student         | Sarah        | 03B Failure to Attend<br>Detention  | 05/18/2018       | 1366418     | 03B Failure to Attend Detention  | 1498811          | INSR                     | ISAP PARTIAL<br>DAY | 05/21/2018               | 10:25 am                 | 05/21/2018             | 1:25 pm                |                                           | 0.45                                     |
| Atherton<br>High | 1234567890          | Student         | Sarah        | 03B Failure to Attend<br>Detention  | 05/21/2018       | 1367544     | 03B Failure to Attend Detention  | 1500327          | INSR                     | ISAP PARTIAL<br>DAY | 05/23/2018               | 7:40 am                  | 05/23/2018             | 8:30 am                |                                           | 0.13                                     |
| Atherton<br>High | 1234567890          | Student         | Sarah        | 03B Failure to Attend<br>Detention  | 05/21/2018       | 1367544     | 03B Failure to Attend Detention  | 1500329          | INSR                     | ISAP PARTIAL<br>DAY | 05/23/2018               | 9:30 am                  | 05/23/2018             | 10:20 am               |                                           | 0.13                                     |
| Atherton<br>High | 1234567890          | Student         | Sarah        | 03B Failure to Attend<br>Detention  | 05/21/2018       | 1367544     | 03B Failure to Attend Detention  | 1500332          | INSR                     | ISAP PARTIAL<br>DAY | 05/23/2018               | 1:30 pm                  | 05/23/2018             | 2:20 pm                |                                           | 0.13                                     |
| Atherton<br>High | 1234567890          | Student         | Sarah        | 01B Unexcused tardiness to<br>class | 05/09/2018       | 1358804     | 01B Unexcused tardiness to class | 1490224          | INSR                     | ISAP PARTIAL<br>DAY | 05/10/2018               | 11:20 am                 | 05/10/2018             | 2:20 pm                |                                           | 0.45                                     |
| Atherton<br>High | 1234567890          | Student         | Sarah        | 03B Failure to Attend<br>Detention  | 04/16/2018       | 1342501     | 03B Failure to Attend Detention  | 1471261          | INSR                     | ISAP PARTIAL<br>DAY | 04/17/2018               | 10:25 am                 | 04/17/2018             | 1:25 pm                |                                           | 0.45                                     |
| Atherton<br>High | 1122334455          | Student         | Tom          | 03B Failure to Attend<br>Detention  | 03/27/2018       | 1334553     | 03B Failure to Attend Detention  | 1461853          | INSR                     | ISAP PARTIAL<br>DAY | 03/28/2018               | 10:25 am                 | 03/28/2018             | 1:25 pm                |                                           | 0.45                                     |

Image 3: Example of the Report in HTML Format

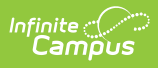

## **Understand Report Results**

Use the table below to better understand each column of the report.

| Data<br>Element        | Description                                                                    | Format                                                                                                    | Campus<br>Application and<br>Database                                                                 |
|------------------------|--------------------------------------------------------------------------------|----------------------------------------------------------------------------------------------------|----------------------------------------------------------------------------------------------------|
| School                 | Name of the school reporting data.                                             | Text                                                                                                    | System<br>Administration ><br>Resources > School<br>> Name<br>School.name                             |
| State<br>Student<br>ID | Reports the unique identifier for a given student connected with the incident. | XXXXXXXXXX<br>10 digit<br>number                                                                                  | Student Information<br>> Demographics ><br>Student State ID<br>Person.stateID                         |
| Last Name              | The last name of the incident participant.                                     | Text                                                                                                    | Census > People ><br>Last Name<br>Identity.lastName                                                   |
| First<br>Name          | The first name of the incident participant.                                    | Text                                                                                                    | Census > People ><br>First Name<br>Identity.firstName                                                 |
| Incident<br>Title      | The title of the behavior incident.                                            | Text                                                                                                    | Behavior ><br>Behavior<br>Management Tool ><br>Incident > Title<br>BehaviorIncident.<br>incidentTitle |
| Incident<br>Date       | The date the behavior incident occurred.                                       | DD/MM/YYYY<br>(e.g.<br>11/24/2012)<br>Leading<br>zeros are not<br>included in<br>CSV format<br>(e.g.<br>9/9/2012) | Behavior ><br>Behavior<br>Management Tool ><br>Incident > Date<br>BehaviorIncident.<br>incidentDate   |

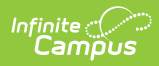

| Data<br>Element             | Description                                                       | Format                                   | Campus<br>Application and<br>Database                                                                                              |
|-----------------------------|-------------------------------------------------------------------|------------------------------------------|----------------------------------------------------------------------------------------------------|
| Event ID                    | The unique behavior event ID for the behavior incident.           | XXXXX<br>Numeric,<br>varying<br>lengths. | Behavior ><br>Behavior<br>Management Tool ><br>Incident > Event ID                                                                 |
| Behavior<br>Type            | The local district behavior event type for the behavior incident. | Text                                     | Behavior ><br>Behavior<br>Management Tool ><br>Incident > Event<br>Type<br>BehaviorType.name                                       |
| Resolution<br>ID            | The unique resolution ID for the behavior incident.               | XXXXX<br>Numeric,<br>varying<br>lengths. | Behavior ><br>Behavior Incident<br>Manager Tool ><br>Incident ><br>Resolution ID<br>BehaviorResolution.<br>ResolutionID            |
| Resolution<br>State<br>Code | Indicates if the incident resulted in a state resolution.         | Alpha-<br>numeric code<br>(e.g. SSP1)    | Behavior ><br>Behavior Incident<br>Manager Tool ><br>Incident ><br>Resolution > State<br>Code<br>BehaviorResType.<br>stateResCode  |
| Resolution<br>Type          | The local district resolution type for the behavior incident.     | Text                                     | Behavior ><br>Behavior<br>Management Tool ><br>Incident ><br>Resolution ><br>Resolution Type<br>BehaviorResType.<br>resolutionName |

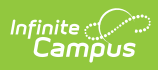

| Data<br>Element          | Description                                | Format                                                                                                    | Campus<br>Application and<br>Database                                                                                                    |
|--------------------------|--------------------------------------------|----------------------------------------------------------------------------------------------------|----------------------------------------------------------------------------------------------------|
| Resolution<br>Start Date | The start date of the behavior resolution. | DD/MM/YYYY<br>(e.g.<br>11/24/2012)<br>Leading<br>zeros are not<br>included in<br>CSV format<br>(e.g.<br>9/9/2012)          | Behavior ><br>Behavior<br>Management Tool ><br>Incident ><br>Resolution ><br>Resolution Start<br>Date<br>BehaviorResolution.<br>timestamp |
| Resolution<br>Start Time | The start time of the behavior resolution. | HH:MM AA<br>Alpha-<br>numeric,<br>leading zero<br>for the hour<br>is not<br>included in<br>CSV format<br>(e.g. 9:15<br>AM) | Behavior ><br>Behavior<br>Management Tool ><br>Incident ><br>Resolution ><br>Resolution Start<br>Time<br>BehaviorResolution.<br>timestamp |
| Resolution<br>End Date   | The end date of the behavior resolution.   | DD/MM/YYYY<br>(e.g.<br>11/24/2012)<br>Leading<br>zeros are not<br>included in<br>CSV format<br>(e.g.<br>9/9/2012)          | Behavior ><br>Behavior<br>Management Tool ><br>Incident ><br>Resolution ><br>Resolution End Date<br>BehaviorResolution.<br>endtimestamp   |
| Resolution<br>End Time   | The end time of the behavior resolution.   | HH:MM AA<br>Alpha-<br>numeric,<br>leading zero<br>for the hour<br>is not<br>included in<br>CSV format<br>(e.g. 9:15<br>AM) | Behavior ><br>Behavior<br>Management Tool ><br>Incident ><br>Resolution ><br>Resolution End Time<br>BehaviorResolution.<br>endtimestamp   |

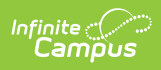

| Data<br>Element                           | Description                                                                                               | Format           | Campus<br>Application and<br>Database                                                                                                    |
|-------------------------------------------|----------------------------------------------------------------------------------------------------|------------------|----------------------------------------------------------------------------------------------------|
| Previous<br>Duration<br>in School<br>Days | The Duration in School Days for the resolution prior to the Resolution Length Calculation Tool being run. | ##.##<br>Numeric | Behavior ><br>Behavior Incident<br>Manager Tool ><br>Incident ><br>Resolution ><br>Duration in School<br>Days<br>BehaviorResolution.<br>SchoolDaysDuration |

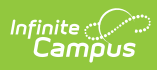

| Data<br>Element                          | Description                                                                                                    | Format           | Campus<br>Application and<br>Database                                                                 |
|------------------------------------------|----------------------------------------------------------------------------------------------------|------------------|----------------------------------------------------------------------------------------------------|
| Current<br>Duration<br>in School<br>Days | The current value in the Duration in School<br>Days for the resolution (the value<br>calculated after the Resolution Length<br>Calculation Tool was run). | ##.##<br>Numeric | Behavior ><br>Behavior Incident<br>Manager Tool ><br>Incident ><br>Resolution ><br>Duration in School |
|                                          | <text><list-item></list-item></text>                                                                                                    |                  | Days<br>BehaviorResolution.<br>SchoolDaysDuration                                                     |

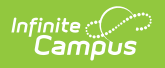